# **Government of Canada Workplace Charitable Campaign (GCWCC)**

# **National Online Reporting Tool (NORT)**

# DEPARTMENTAL ADMINISTRATOR GUIDE

Updated: October 2015

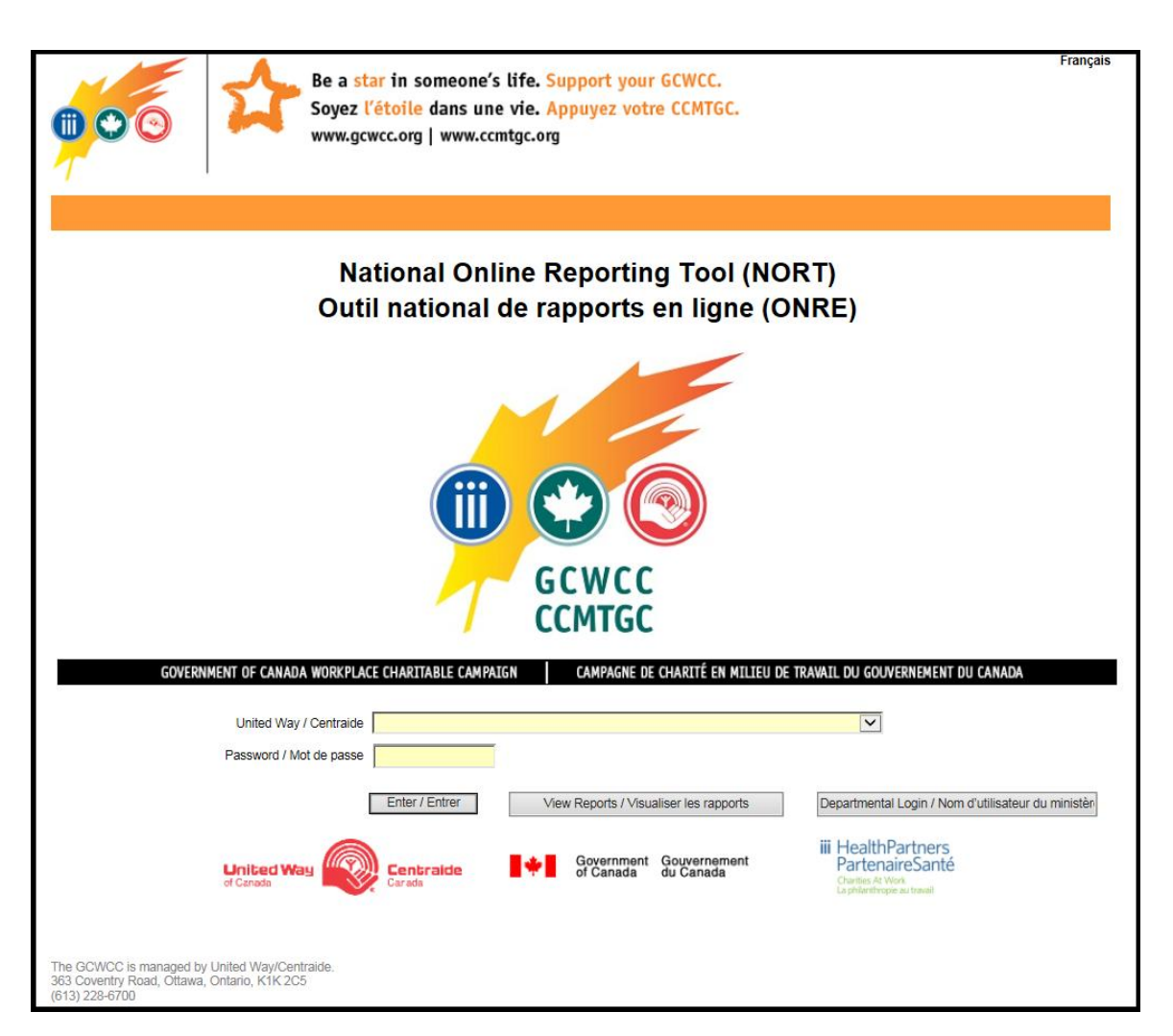

# **Table of Contents**

| Welcome to the National Results Reporting Pilot                                            | 3    |
|--------------------------------------------------------------------------------------------|------|
| Welcome to NORT!                                                                           | 4    |
| Important Points to Remember about NORT:                                                   | 4    |
| To Access NORT                                                                             | 5    |
| To Log-in                                                                                  | 5    |
| Main Menu                                                                                  | 5    |
| To Edit Contact Information                                                                | 6    |
| To create/edit a Departmental User                                                         | 7    |
| To change a Departmental User for a region                                                 | 10   |
| Updating a location's GCWCC Verbal Results to Date                                         | 13   |
| To View Current Year's Verbal Results Reports or Final Results Reports from a Previous Yea | r 15 |
| Thank You!                                                                                 | 18   |

# Welcome to the National Results Reporting Pilot

United Way Ottawa (UWO) is the Campaign Manager for the Government of Canada Workplace Charitable Campaign (GCWCC), as mandated by Treasury Board, and is looking for ways to advance the national aspect of the campaign.

The national aspect of the GCWCC provides departments and agencies and their staff the opportunity to recognize and celebrate their commitment to community across the country.

Comprehensive national campaign results have, up to now, only been readily available from local United Ways, well after the annual GCWCC closes in the NCR. However, interest in the national picture from a departmental perspective is growing.

UWO can give each participating department/agency access to an on-line automated system, the National Online Reporting Tool (NORT), to track verbal results at the local level and produce updates nationally during the campaign.

The major tasks for each department/agency will be to:

- Identify the local campaign volunteers within that department/agency's regional, district and other offices across Canada;
- Enlist their support to change from the current means they use locally to record and report verbal results collected during the campaign; and
- Open user accounts for them in the new automated reporting system, NORT.

During the fall campaign, participating volunteers report on five items (number of employees; campaign goal (if available); number of donors; special event and donation dollars raised) and update the data regularly from September to December. Departments/agencies are able to use the system to monitor their campaign progress across the country. Local United Ways will also have access to the system to collect the data they require for verbal results reporting.

All existing operational requirements and procedures at the local level remain the same. Local volunteers maintain their relationship with their local United Ways and gift forms and donations continue to flow between them and there is no change to final campaign results reporting.

# <u>Note:</u> Departmental Administrators should not enter NCR verbal results in NORT. These are captured under the existing systems utilized in the NCR.

# Welcome to NORT!

This Guide for the GCWCC National Online Reporting Tool (NORT) has been prepared to serve as a reference tool for Departmental Administrators It will help you learn how to use NORT, including how to:

- (1) give NORT access to the local campaign volunteers within your department's regional/district/ local offices across Canada, and
- (2) collect updated verbal results from them.

**During the campaign**, Departmental Administrators collect verbal results from their local departmental volunteers across Canada (outside the NCR) on a weekly basis through NORT. This information will enable these departments to see a snapshot of their GCWCC campaign outside of the NCR, and reinforce the national aspect of the campaign.

If you have any questions not covered in this manual, or for more information, please contact the GCWCC National Office staff at United Way Ottawa:

#### Victoria Kaniewski

Campaign Officer, GCWCC, National Approach, United Way Ottawa e-mail: <u>GCWCC\_National@unitedwayottawa.ca</u>

| Im | portant Points to Remember about NORT:                                                                                                    |
|----|----------------------------------------------------------------------------------------------------|
| 1. | Once all your data-entering is completed remember to click <b>Save Change(s)</b> at the bottom of the screen! It is <u>very important</u> to save any and all information entered or changes made, since if the system is left inactive for any longer than approximately 30 minutes, the application will time-out. A pop-up will notify you of this prior to timing out. |
| 2. | Don't forget to <b>LogOff</b> (available at the top right-hand corner of all screens) whenever you are not entering data, or you are away from your computer!                                                                                                    |
|    |                                                                                                    |

# **To Access NORT**

To access NORT please go to: www.gcwcc-ccmtgc-national.org.

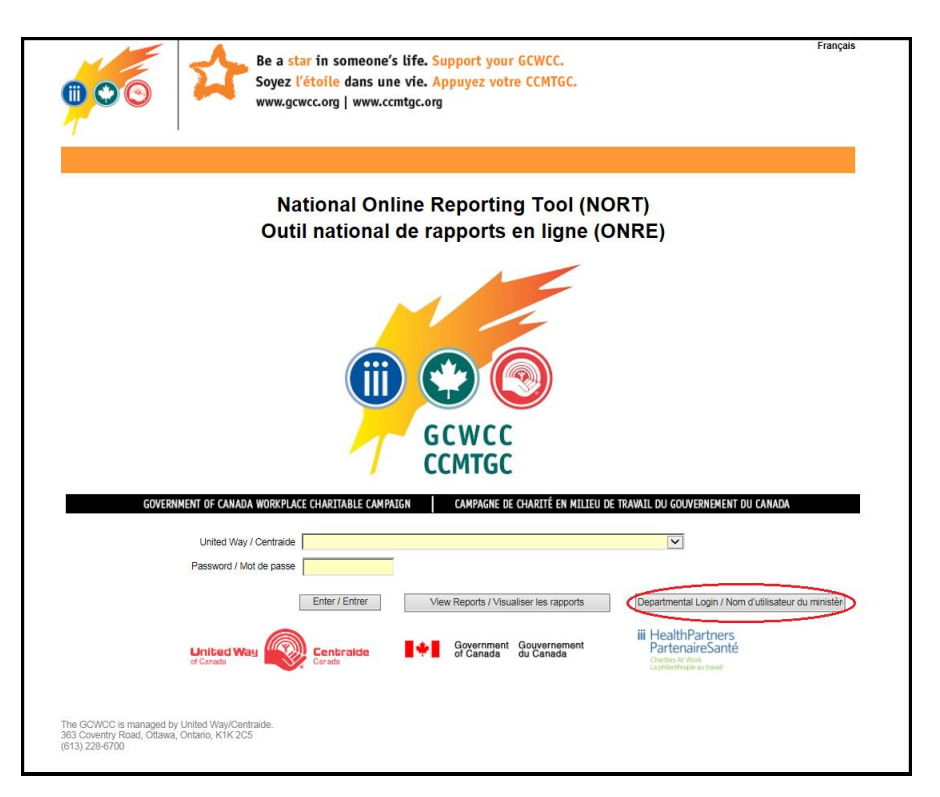

### To Log-in

Please click the **Departmental Login** option.

Please enter your E-mail.

Please enter your **Password**.

<u>Note:</u> Your password will be provided to you by the GCWCC National Office. If at any point in time you cannot remember your password, please contact <u>GCWCC\_National@unitedwayottawa.ca</u> or at (613) 228-6897.

### Main Menu

Upon log-in, you will be brought to the NORT **Main Menu**. Below is an example of the page you will see. The GCWCC National Office will pre-fill this page with your Departmental Administrator information before you receive your password. All you have to do is check the information and edit it if there are any errors.

| Versure         Control Information         Control Information         Contrelinformation     <                                                                                                    |                                                                                                    | <image/> <image/> <image/> <image/> <image/> <image/> <image/> <image/> <image/> <image/> <image/> <image/> <image/> <image/> <image/> <image/> <image/> <image/>                                                                                                    | C 🗇 🕤 http://gowcenationalivesuitatesting/forms/frm@epartmentMena.aups | 0 • Q                                                                                                    | GCWCC National Results ×                                                                                                    |       | _ |
|----------------------------------------------------------------------------------------------------|----------------------------------------------------------------------------------------------------|----------------------------------------------------------------------------------------------------|------------------------------------------------------------------------|----------------------------------------------------------------------------------------------------|----------------------------------------------------------------------------------------------------|-------|---|
| Department<br>Reporting United Way     Affaires autochtones et Developpement du Nord Canada       Reporting United Way     Newfoundland and Labrador       Contact Information<br>Gramme<br>Reported<br>Reported<br>Adres     Uniter<br>Contact Information<br>Contact Information<br>Contact Information<br>Contact Information<br>Contact<br>Reported<br>Adres     Uniter<br>Contact Information<br>Contact<br>Contact Information<br>Contact<br>Contact Information<br>Contact<br>Contact<br>C | Department<br>Reporting United Way       Affaires autochtones et Développement du Nord Canada         Contact lans<br>Opartment<br>Opartment United<br>Opartment<br>Opartment<br>O | Department<br>Reporting Understand<br>Department II<br>Department II<br>Departmen |                                                                        | CCMTEC                                                                                                    | Be a <mark>star</mark> in someone's life.<br>Soyez <mark>l'étoile</mark> dans une vie.                                                                                                    | Legon |   |
| Indiate Verbal Results to Date for my Region                                                                                                    | <ul> <li>Opdate Version I/O date Mininy region</li> <li>View Annual National Results Reports</li> </ul>                                                                                                    | Cyclete Vetolar Results of Date for my Regult     Wiew Annual National Results Reports     The COICS a meager by Work Rhys/Certains     Solution And Entersolution (Kirk) (Second Second S                                                                                                    |                                                                        | Department<br>Reporting United Way<br>Contact Information<br>Context Information<br>Context Inform | Affaires autochtones et Développement du Nord Canada<br>Newtoundland and Labrador<br>War fraet automig aut driften testenet<br>De Martines<br>War fraet<br>Berger<br>Berger<br>Be |       | I |

## **To Edit Contact Information**

To edit your contact information, from the Main Menu, click <sup>9</sup> Update Verbal Results to Date for my Region

|                      | Be a <mark>star</mark> in someone's life.<br>Soyez <mark>l'étoile</mark> dans une vie. | 2 | Fran |
|----------------------|----------------------------------------------------------------------------------------|---|------|
|                      | -                                                                                      |   | Lo   |
|                      |                                                                                        |   |      |
|                      |                                                                                        |   |      |
| Department           | Affaires autochtones et Développement du Nord Canada                                   |   |      |
| Reporting United Way | Newfoundland and Labrador                                                              |   |      |
| Contact Information  |                                                                                        |   |      |
| Contact Name         | Your Name                                                                              |   |      |
| Organization Level 1 | Chief Financial Officer Sector                                                         |   |      |
| Organization Level 2 | Corporate Accounting and Materiel Management                                           |   |      |
| Address              | 10 Wellington Street                                                                   |   |      |
| City                 | Gatineau                                                                               |   |      |
| Province             | QC                                                                                     |   |      |
| Postal Code          | K1A 0H4                                                                                |   |      |
| Country              | 740 774 0000                                                                           |   |      |
| l elephone Number    | 709-771-9999                                                                           |   |      |
| Freierreu Language   | Your name@aadoc_aando oo ca                                                            |   |      |

Now you can edit all of your Departmental Administrator contact information. Don't forget to click
Save Change(s)

| B<br>G<br>G<br>C<br>C<br>C<br>C<br>C<br>C<br>C<br>C<br>C<br>C<br>C<br>C<br>C | e a star in someone's life.<br>oyez <mark>l'étoile</mark> dans une vie.                                                                          |
|------------------------------------------------------------------------------|----------------------------------------------------------------------------------------------------|
|                                                                              | Lõ                                                                                                    |
|                                                                              |                                                                                                    |
|                                                                              |                                                                                                    |
| Department                                                                   | Affaires autochtones et Développement du Nord Canada                                                                                             |
| Reporting United Way                                                         | Newfoundland and Labrador                                                                                                    |
| Contect Information                                                          | ′                                                                                                    |
| Name *                                                                       | Your Name                                                                                                    |
| Organization Level 1 *                                                       | Chief Financial Officer Sector                                                                                                    |
| /                                                                            | If you cannot find your Organization Level 1 in the list, check the following checkbox to type your region                                       |
| Organization Level 2 *                                                       | Corporate Accounting and Materiel Management                                                                                                    |
|                                                                              |                                                                                                    |
| Address                                                                      | 10 Wellington Street                                                                                                    |
| City                                                                         | Gatneau                                                                                                    |
| Province                                                                     |                                                                                                    |
| Postal Code*                                                                 | 709.771.9999                                                                                                    |
| Country                                                                      |                                                                                                    |
| Preferred Language                                                           | C Fanish () French                                                                                                    |
| Email Address (Login ID) *                                                   | Your.name@aadnc-aandc.gc.ca                                                                                                    |
| * * These fields are mandatory.                                              |                                                                                                    |
| To transfer your GCWCC departmental administrator n<br>228-6897.             | esponsibilities to another indificual, or to change your login id (email address) or password, please contact the GCWCC National Office at (613) |
| Verbal Results to Date                                                       |                                                                                                    |
|                                                                              | Population 0                                                                                                    |
|                                                                              | Goal \$0.00                                                                                                    |
|                                                                              | Number of Donors 0                                                                                                    |
|                                                                              | Special Event Verbal \$ to \$0.00                                                                                                    |
|                                                                              |                                                                                                    |

### To create/edit a Departmental User

You will first need to identify the local volunteers in your department across Canada who are responsible for coordinating the GCWCC in their areas. Once you have done so, you can create Departmental User accounts for them in NORT.

From the Main Menu click Create/Edit my Departmental Users

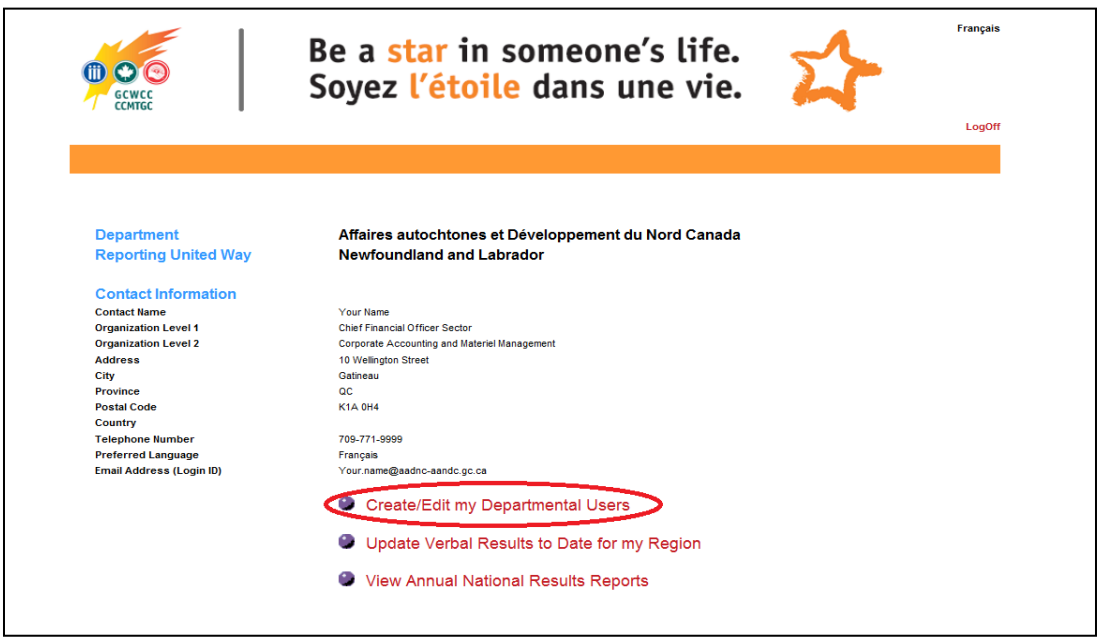

|          |             |                  |                                                                                                    | Create                                                   | /Edit my                                    | Departm                               | ental Users                          |                                           |          |                             |                 |
|----------|-------------|------------------|----------------------------------------------------------------------------------------------------|----------------------------------------------------------|---------------------------------------------|---------------------------------------|--------------------------------------|-------------------------------------------|----------|-----------------------------|-----------------|
|          | New Dep     | partmenta        | I Contact                                                                                                    | >                                                        | ,,                                          | _                                     |                                      |                                           |          |                             |                 |
|          | Ad          | ld/Edit Reg      | ion                                                                                                    |                                                          |                                             |                                       |                                      |                                           |          |                             |                 |
|          | Expo        | ort to Exce      | lion<br>File                                                                                                    |                                                          |                                             |                                       |                                      |                                           |          |                             |                 |
|          |             |                  |                                                                                                    |                                                          |                                             |                                       |                                      | [                                         | Ret      | urn to Menu                 |                 |
|          | View/Edit C | lampaign<br>Year | <sup>1</sup> Department                                                                                                    | Reporting United Way                                     | Contact Name                                | Organization<br>Level 1               | n Organization<br>Level 2            | Address                                   | City     | Province                    | Po<br>C         |
|          | View/Edit   | 2012             | Aboriginal<br>Affairs and<br>Northern<br>Development<br>Canada                                                                                                    | Alberta Capital Region                                   | Christine Miller                            | Alberta<br>Region                     | Corporate &<br>Funding Services      | 630, 9700<br>Jasper<br>Avenue             | Edmonton | Alberta                     | т5:             |
|          | View/Edit   | 2012             | Aboriginal<br>Affairs and<br>Northern<br>Development<br>Canada                                                                                                    | Alberta Capital Region                                   | Testing                                     | Northwest<br>Territories<br>Region    | AERO                                 |                                           |          |                             | Π               |
|          | View/Edit   | 2012             | Aboriginal<br>Affairs and<br>Northern<br>Development<br>Canada                                                                                                    | Brant                                                    | Charlene<br>McCue                           | Ontario<br>Region                     | Lands & Economic<br>Development      | 25 St. Clair<br>Avenue East,<br>8th Floor | Toronto  | On                          | M4<br>1M        |
|          |             |                  | Aboriginal<br>Affairs and                                                                                                    |                                                          |                                             | Ada adia                              | Government                           | PO Box 160,                               |          |                             |                 |
| N        | ew De       | 2012<br>partn    | Northern<br>Development<br>Canada                                                                                                    | Cumberland County                                        | , and                                       | a nev                                 | v screen v                           | will ap                                   | Amherst  | Nova Scotia                 | 84<br>3Z        |
| <u> </u> | lew De      | 2012             | Northern<br>Development<br>Canada                                                                                                    | ontact<br>Be a s                                         | , and                                       | d a nev                               | v screen v                           | will ap                                   | Amherst  | Nova Scotia                 | B4<br>3Z        |
| <u> </u> |             | 2012<br>partn    | Northern<br>Development<br>Canada                                                                                                    | ontact<br>Be a s<br>Soyez                                | , and                                       | d a nev<br>some(<br>e dan             | v screen v<br>one's life<br>s une vi | will ap                                   | Amherst  | Nova Scotia<br>Franç<br>Log | ais             |
| <u> </u> |             | partn            | Northern<br>Development<br>Canada                                                                                                    | ontact<br>Be a s<br>Soyez                                | ette Matheson<br>, and<br>tar in<br>l'étoil | d a nev<br>some<br>e dan              | v screen v<br>one's life<br>s une vi | will ap                                   | Amherst  | Nova Scotia<br>Franç<br>Log | ais             |
| <u> </u> |             | 2012             | nental C                                                                                                    | Cumberland County                                        | ette Matheson<br>, and<br>tar in<br>l'étoil | d a nev<br>some<br>e dan              | v screen v<br>one's life<br>s une vi | e.                                        | Amherst  | Nova Scotia<br>Franç<br>Log | ais             |
| <u> </u> |             |                  | Auchern<br>Development<br>Canada<br>nental C                                                                                                    | cumberland County<br>contact<br>Be a s<br>Soyez<br>Creat | ette Matheson<br>, and<br>tar in<br>l'étoil | d a nev<br>some<br>e dan              | v screen v                           | will ap                                   | Amherst  | Nova Scotia<br>Franç<br>Log | ais             |
| <u> </u> |             |                  | Camporting Camport Camport Cam | cumberland County                                        | tar in<br>l'étoil                           | d a nev<br>someo<br>e dan             | v screen v<br>one's life<br>s une vi | will ap                                   | Amherst  | Nova Scotia<br>Franç<br>Log | ais             |
| <u> </u> |             | 2012<br>partn    | Camp<br>Camp<br>Reporting U                                                                                                    | Cumberland County                                        | ette Matheson<br>, and<br>tar in<br>l'étoil | d a nev<br>some<br>e dan              | v screen v<br>one's life<br>s une vi | e.                                        | Amherst  | Franç<br>Log                | B4<br>3Z<br>ais |
| N        |             | 2012<br>partn    | Northern<br>Development<br>Canada<br>nental C                                                                                                    | cumberland County                                        | e/Edit my                                   | d a nev<br>some(<br>e dan<br>Departme | v screen v<br>one's life<br>s une vi | will ap                                   | Amherst  | Nova Scotia                 | ais             |

You can create as many Departmental User accounts as you need.

You will need to fill out 7 mandatory pieces of information for each Departmental User account that you create:

#### (1) Contact Name:

- The contact name is the name of the local volunteer (Departmental User) who you are opening the account for. Please provide a first and last name

#### (2) Organization Level 1:

- Provide the name of the highest level of organization at which your campaign leader wants to report results.

#### (3) Organization Level 2:

- Provide the name of the next level of organization at which your campaign leader wants to report results.

#### (4) Telephone Number:

- Enter a telephone number for the Departmental User

#### (5) Email Address (Login ID)

- The email address of the Departmental User will be used as their Login ID.
- It is recommended that you use a workplace email address.
- Note that the e-mail address must be unique (i.e. cannot use the same one for more than one user.

#### (6) Password

- You provide the password as the Departmental Administrator
- It is recommended that you use a simple series of numbers or letters
- It is also recommended that Departmental Administrator's keep a list of passwords somewhere safe
- If a password is ever misplaced or lost, the Departmental Administrator can reinstate a new password for the user, or you can contact the GCWCC National Office for assistance.

#### (7) Reporting United Way:

- Every User account that you create <u>MUST be linked to a reporting local United Way</u>. GCWCC campaigns are managed by local United Ways across the country, and these United Ways are where all gift forms are returned on a local basis for processing.
- <u>To find the local United Way for a particular User:</u>
  - (i) Go to United Way Canada's website under the Local United Way Section: http://www.unitedway.ca/our-work/united-way-office-locator.
    - This site allows you to search for United Way by Postal Code
    - Enter the workplace postal code for the Departmental User and the local United Way will pop-up on screen. Enter the local United Way in NORT.

If you have any difficulties with any of these options, please contact the GCWCC National Office at <u>GCWCC\_National@unitedwayottawa.ca</u>.

Once you have opened the Departmental User account, and entered all of the required information, you will need to email the Departmental User and let them know:

- 1. Their login ID (email address)
- 2. Their password

### To change a Departmental User for a region

**Important Note:** If there comes a time when you need to change a Departmental User for a particular location, **<u>do NOT</u>** delete the previous user. Every user account created carries a historical thread of data, which, if deleted, cannot be restored.

If it becomes necessary that you need to change a Departmental User for a specific location during the campaign, it would be necessary to identify another individual in that departmental office to assume the User role as quickly as possible. Once you have located a new Departmental User, there are two ways to transfer the responsibility:

#### **Option 1 (preferred): Change the e-mail and password of the existing User to reflect the new User.**

The simplest way to transfer the responsibility is to keep the account of the previous Departmental User and simply update the email, password and personal information to reflect the new User. By keeping the same account, this method will ensure that the previously entered data remains preserved.

To pursue this option, from the Main Menu click Create/Edit my Departmental Users

You will be sent to a screen which will display any/all existing Departmental Users.

|           |                  | ife.<br>vie.                                                   | Z                      |                   | Fran                               |                                 |                                           |          |             |          |
|-----------|------------------|----------------------------------------------------------------|------------------------|-------------------|------------------------------------|---------------------------------|-------------------------------------------|----------|-------------|----------|
| CCMTG     | iC               |                                                                | •                      |                   |                                    |                                 |                                           |          | •           | Log      |
|           |                  |                                                                |                        |                   |                                    |                                 |                                           |          |             |          |
|           |                  |                                                                | Create                 | /Edit my          | Departm                            | ental Users                     | :                                         |          |             |          |
| New De    | epartmental      | ion                                                            |                        |                   |                                    |                                 |                                           |          |             |          |
| A         | dd/Edit Loca     | tion                                                           |                        |                   |                                    |                                 |                                           |          |             |          |
| Exp       | port to Exce     | l File                                                         |                        |                   |                                    |                                 |                                           |          |             |          |
| <u>.</u>  |                  |                                                                |                        |                   |                                    |                                 | [                                         | Reti     | urn to Menu |          |
| View/Edit | Campaign<br>Year | Department                                                     | Reporting United Way   | Contact Name      | Organization<br>Level 1            | Organization<br>Level 2         | Address                                   | City     | Province    | Po<br>C  |
| View/Edit | 2012             | Aboriginal<br>Affairs and<br>Northern<br>Development<br>Canada | Alberta Capital Region | Christine Miller  | Alberta<br>Region                  | Corporate &<br>Funding Services | 630, 9700<br>Jasper<br>Avenue             | Edmonton | Alberta     | т5:      |
| View/Edit | 2012             | Aboriginal<br>Affairs and<br>Northern<br>Development<br>Canada | Alberta Capital Region | Testing           | Northwest<br>Territories<br>Region | AERO                            |                                           |          |             |          |
| View/Edit | 2012             | Aboriginal<br>Affairs and<br>Northern<br>Development<br>Canada | Brant                  | Charlene<br>McCue | Ontario<br>Region                  | Lands & Economic<br>Development | 25 St. Clair<br>Avenue East,<br>8th Floor | Toronto  | On          | M4<br>1M |
| View/Edit | 2012             | Aboriginal<br>Affairs and<br>Northern<br>Development<br>Canada | Cumberland County      | Bette Matheson    | Atlantic<br>Region                 | Government<br>Relations         | PO Box 160,<br>40 Havelock<br>Street      | Amherst  | Nova Scotia | 84<br>32 |
| View/Edit | 2012             | Aboriginal<br>Affairs and<br>Northern                          | Halifax Region         | Bette Matheson    | Atlantic<br>Region                 | Government<br>Relations         | PO Box 160,<br>40 Havelock                | Amherst  | Nova Scotia | 84<br>3Z |

Click View/Edit on the line of the User that you want <u>replace</u>. A new page will appear with that user's information. When this appears, edit all of the information to reflect the details of the new User. Most importantly, do not forget to edit their **email address** and **password**.

|                          | Be a star in someone's life.                                                                                 |
|--------------------------|----------------------------------------------------------------------------------------------------|
|                          | LogOff                                                                                                    |
|                          |                                                                                                    |
|                          | Create/Edit my Departmental Users                                                                            |
| Campaign Year            | 2012                                                                                                    |
| Department               | Aboriginal Affairs and Northern Development Canada                                                           |
| Reporting United Way     | Alberta Capital Region                                                                                       |
| Contact Information      |                                                                                                    |
| Contact Name *           | Christine Miller                                                                                             |
| Organization Level 1 *   | Alberta Region                                                                                               |
| Oiti (  2 *              | If you cannot find your Organization Level 1 in the list, check the following checkbox to type your region 🗌 |
| Organization Level 2     | Joorporate & Hunding Services                                                                                |
|                          |                                                                                                    |
| Address                  | 630, 9700 Jasper Avenue                                                                                      |
| City                     | Edmonton                                                                                                    |
| Province                 | Alberta                                                                                                    |
| Postal Code              | T5J 4G2                                                                                                    |
| Country                  |                                                                                                    |
| Telephone Number *       | (780) 495-2766                                                                                               |
| Preferred Language       |                                                                                                    |
| Email Address (Login ID) | Christine.Miller@aadnc-aandc.gc.ca                                                                           |
| *                        | ABGCWCC2011                                                                                                  |
| Password *               | ( must be 8 - 30 characters)                                                                                 |
| Active                   | <b>A</b>                                                                                                    |

Remember to click

when you are finished making the changes!

#### **Option 2: De-active the account of the previous User, and create a new account for the new User.**

If there is a particular reason for which you would like to keep the accounts separate, you can de-active the account of the previous User and open a new account for the new User. To ensure previous data is preserved, the data entered by the deactivated User will continue to count toward the departmental verbal results in that particular location until the newly activated User enters data.

To de-activate a Departmental User, from the Main Menu click Oceate/Edit my Departmental Users

Save Change(s)

You will be sent to a screen which will display any/all existing Departmental Users.

|           |                  |                                                                | Be a <mark>st</mark><br>Soyez I | ar in<br>′étoil   | some<br>e dan                      | one's l<br>s une v              | ife.<br>vie.                              | Z        |             | Franç     |
|-----------|------------------|----------------------------------------------------------------|---------------------------------|-------------------|------------------------------------|---------------------------------|-------------------------------------------|----------|-------------|-----------|
| CCMIG     | il.              |                                                                | -                               |                   |                                    |                                 |                                           |          | ·           | Log       |
|           |                  |                                                                |                                 |                   |                                    |                                 |                                           |          |             |           |
|           |                  |                                                                | Create                          | /Edit my          | Departm                            | ental Users                     |                                           |          |             |           |
| New De    | epartmenta       | I Contact                                                      |                                 |                   |                                    |                                 |                                           |          |             |           |
| A         | dd/Edit Reg      | ion                                                            |                                 |                   |                                    |                                 |                                           |          |             |           |
| A         | dd/Edit Loca     | ition                                                          |                                 |                   |                                    |                                 |                                           |          |             |           |
| Exp       | port to Exce     | I File                                                         |                                 |                   |                                    |                                 |                                           |          |             |           |
|           |                  |                                                                |                                 |                   |                                    |                                 |                                           | Reti     | urn to Menu |           |
| ew/Edit   | Campaign<br>Year | Department                                                     | Reporting United Way            | Contact Name      | Organization<br>Level 1            | Organization<br>Level 2         | Address                                   | City     | Province    | Po 🔨<br>C |
| /iew/Edit | 2012             | Aboriginal<br>Affairs and<br>Northern<br>Development<br>Canada | Alberta Capital Region          | Christine Miller  | Alberta<br>Region                  | Corporate &<br>Funding Services | 630, 9700<br>Jasper<br>Avenue             | Edmonton | Alberta     | т5:       |
| /iew/Edit | 2012             | Aboriginal<br>Affairs and<br>Northern<br>Development<br>Canada | Alberta Capital Region          | Testing           | Northwest<br>Territories<br>Region | AERO                            |                                           |          |             |           |
| /iew/Edit | 2012             | Aboriginal<br>Affairs and<br>Northern<br>Development<br>Canada | Brant                           | Charlene<br>McCue | Ontario<br>Region                  | Lands & Economic<br>Development | 25 St. Clair<br>Avenue East,<br>8th Floor | Toronto  | On          | M4<br>1M  |
| /iew/Edit | 2012             | Aboriginal<br>Affairs and<br>Northern<br>Development<br>Canada | Cumberland County               | Bette Matheson    | Atlantic<br>Region                 | Government<br>Relations         | PO Box 160,<br>40 Havelock<br>Street      | Amherst  | Nova Scotia | B4<br>3Z  |
| /iew/Edit | 2012             | Aboriginal<br>Affairs and<br>Northern                          | Halifax Region                  | Bette Matheson    | Atlantic<br>Region                 | Government<br>Relations         | PO Box 160,<br>40 Havelock                | Amherst  | Nova Scotia | B4<br>3Z  |

Click View/Edit on the line of the User that you want <u>to de-activate</u>. A new page will appear with that user's information. When this happens, unclick the <u>active status</u> button: (see below).

| Be a star in someone's life.<br>Soyez l'étoile dans une vie.                                                 | Français |
|----------------------------------------------------------------------------------------------------|----------|
| / ссмтбс                                                                                                    | LogOff   |
|                                                                                                    |          |
| Create/Edit my Departmental Users                                                                            |          |
| Campaign Year 2012                                                                                           |          |
| Department Aboriginal Affairs and Northern Development Canada                                                |          |
| Reporting United Way Alberta Capital Region                                                                  |          |
| Contact Information                                                                                          |          |
| Contact Name * Christine Miller                                                                              |          |
| Organization Level 1 * Alberta Region                                                                        |          |
| If you cannot find your Organization Level 1 in the list, check the following checkbox to type your region   |          |
| Organization Level 2 * Corporate & Funding Services                                                          |          |
| If you cannot find your Organization Level 2 in the list, check the following checkbox to type your location |          |
| Address 630, 9700 Jasper Avenue                                                                              |          |
| City Edmonton                                                                                                |          |
| Province Alberta                                                                                             |          |
| Postal Code T5J 4G2                                                                                          |          |
| Country                                                                                                    |          |
| T-l                                                                                                    |          |
|                                                                                                    |          |
| Preterred Language  Emplish  French Empli Address (Losin TD)                                                 |          |
| Christine Miler@aadnc-aandc.gc.ca                                                                            |          |
| Password * ABGCWCC2011 ( must be 8 - 30 characters)                                                          |          |
|                                                                                                    |          |
| Department Admin                                                                                             |          |
| <ul> <li>These fields are mandatory.</li> </ul>                                                              |          |

You can now create a new User. See instructions above (To create/edit a Departmental User)

# Updating a location's GCWCC Verbal Results to Date

NOTE – There is a Departmental User's manual available for each Departmental User to help guide them through the following process.

You will need to make sure that all of your Departmental Users enter updated information in NORT every week of the GCWCC from late September to early December.

When Departmental Users log in, they go directly to their only screen – which allows them to update their own contact information, and to enter their verbal results.

| Be Score Score Sco | e a star in someone's life. 🗡 👘                                                                                                    |
|----------------------------------------------------------------------------------------------------|----------------------------------------------------------------------------------------------------|
|                                                                                                    | L.                                                                                                    |
|                                                                                                    |                                                                                                    |
|                                                                                                    | View Depart                                                                                                    |
| Department                                                                                                    | Affaires autochtones et Développement du Nord Canada                                                                                           |
| Reporting United Way                                                                                                    | Newfoundland and Labrador                                                                                                    |
| Contact Information                                                                                                    |                                                                                                    |
| Name *                                                                                                    | Your Name                                                                                                    |
| Organization Level 1 *                                                                                                    | Chief Financial Officer Sector                                                                                                    |
|                                                                                                    | If you cannot find your Organization Level 1 in the list, check the following checkbox to type your region                                     |
| Organization Level 2 *                                                                                                    | Corporate Accounting and Materiel Management                                                                                                   |
|                                                                                                    | If you cannot find your Organization Level 2 in the list, check the following checkbox to type your location                                   |
| Address                                                                                                    | 10 Wellington Street                                                                                                    |
| City                                                                                                    | Gatineau                                                                                                    |
| Province                                                                                                    | ac                                                                                                    |
| Postal Code *                                                                                                    | K1A 0H4                                                                                                    |
| Telephone Number *                                                                                                    | 709-771-9999                                                                                                    |
| Country                                                                                                    |                                                                                                    |
| Preferred Language                                                                                                    | English I French                                                                                                    |
| Email Address (Login ID) *                                                                                                    | Your.name@aadnc-aandc.gc.ca                                                                                                    |
| * * These fields are mandatory.<br>To transfer your GCWCC departmental administrator re<br>228-6897.                                                                                                    | sponsibilities to another individual, or to change your login id (email address) or password, please contact the GCWCC National Office at (613 |
| Verbal Results to Date                                                                                                    |                                                                                                    |
|                                                                                                    | Population 0                                                                                                    |
|                                                                                                    | Goal \$0.00                                                                                                    |
|                                                                                                    | Number of Donors 0                                                                                                    |
|                                                                                                    | Special Event Verbal \$ to \$0.00                                                                                                    |
|                                                                                                    | Donor Verbal \$ to date (gift \$0.00                                                                                                    |
|                                                                                                    | ionny i i i i i i i i i i i i i i i i i i                                                                                                    |

Below their contact information, they will find the following section to fill out to update their GCWCC verbal campaign results.

| Verbal Results to Date |                                             | _ |
|------------------------|---------------------------------------------|---|
|                        | Population 1,000                            |   |
|                        | Goal \$500.00                               |   |
|                        | Number of Donors 5                          |   |
|                        | Special Event Verbal \$ to \$100.00<br>date |   |
|                        | Bonor Verbal \$ to date (gift \$200.00      |   |
|                        | Total Verbal Results to \$300.00<br>Date    |   |
|                        | Participation Rate 0.50 %                   |   |
|                        | Percentage of Goal 60.00 %                  |   |
|                        | Last Updated Date 08/03/2012 12:30:36 PM    |   |
|                        | Cancel Change(s) Save Change(s)             |   |

They will be asked to update the following five items for their local departmental office(s) with **<u>cumulative (to date)</u>** GCWCC information:

- Population;
- Goal;
- Number of donors (those who have filled out a gift form);
- Special Events Verbal dollars to date (verbal donations via special events); and
- Donor Verbal dollars to date (verbal donations via the gift form).

Departmental Users should be reminded not to forget to click **Save Change(s)** when they are finished entering your data.

Once "Save Changes" has been clicked, the data is kept in a historical record which is displayed below the data entry section.

| Contact Name | # of<br>Employees | Goal     | # of Donors | Special<br>Event<br>Verbal \$ to<br>date | Donor<br>Verbal \$ to<br>date (gift<br>form) | Total Verbal<br>Results to<br>Date | Participation<br>Rate | Percentage<br>of Goal | Verbals La<br>Updated (   | <b>^</b> |
|--------------|-------------------|----------|-------------|------------------------------------------|----------------------------------------------|------------------------------------|-----------------------|-----------------------|---------------------------|----------|
| Jamie Sue    | 1000              | \$500.00 | 5           | \$100.00                                 | \$200.00                                     | \$300.00                           | 0.50%                 | 60.00%                | 08/03/2012<br>12:30:00 Pf | v        |
| Jamie Sue    | 1000              | \$500.00 | 5           | \$0.00                                   | \$0.00                                       | \$300.00                           | 0.50%                 | 60.00%                | 08/03/2012<br>10:19:00 A  | N        |
|              |                   |          |             |                                          |                                              |                                    |                       |                       |                           |          |
|              |                   |          |             |                                          |                                              |                                    |                       |                       |                           |          |
|              |                   |          |             |                                          |                                              |                                    |                       |                       |                           |          |
| •            |                   |          |             | III                                      |                                              |                                    |                       |                       | •                         | Ŧ        |

# To View Current Year's <u>Verbal Results Reports</u> or <u>Final Results</u> Reports from a Previous Year

#### Notes:

- When viewing <u>verbal reports</u>, only the current year's reports are available for your respective department. You will not be able to see data on other departments.
  - Verbal Result to date by Department/Agency
  - Verbal Result to date by Department, Province and United Way
  - Verbal Results to date by Department and Organization Level
- <u>The final results</u> for the current year will not be available until all results are in and they have been released from the GCWCC National Office. However, you will be able to view final results from previous years.
  - Summary by Province
  - Summary by Province and United Way
  - National Results by United Way
  - National Results by Department/Agency
  - National Results by Department, Province and United Way
  - Friends and Leaders by United Way
  - Friends and Leaders by Department/Agency
  - Designations Percentage of Total by Province and United Way
  - o Comparative Results

# From the Main Menu click 🔮 View Annual National Results Reports

| Department<br>Reporting United Way       Affaires autochtones et Développement du Nord Canada<br>Newfoundland and Labrador         Contact Information       Nour Name         Granization Level 1       Chief Financial Officer Sector         Organization Level 2       Corporate Accounting and Materiel Management         Address       Galvia         Province       Ge         Postal Code       G         Postal Code       Our Name         Telephone Rumbers       Your Name@adanc-andc.gc.ca         Preferred Language       Court Aname@adanc-andc.gc.ca         Preferred Language       Court Aname@adanc-andc.gc.ca         I Update Verbal Results to Date for my Region       Ipdate Verbal Results to Date for my Region                                                                                                    | Gewce<br>Center          | Be a <mark>star</mark> in someone's life.<br>Soyez <mark>l'étoile</mark> dans une vie. | 2 | <u>Français</u> |
|----------------------------------------------------------------------------------------------------|--------------------------|----------------------------------------------------------------------------------------|---|-----------------|
| Department<br>Reporting United Way       Affaires autochtones et Développement du Nord Canada<br>Newfoundland and Labrador         Contact Information       Newfoundland and Labrador         Contact Name       Your Name         Organization Level 1       Carporate Accounting and Materiel Management.         Organization Level 2       Carporate Accounting and Materiel Management.         Adress       10 Weington Street.         City       Gatineau         Province       C         Postal Code       KiA 0H4         Country       Your name@aadn-æandc.gc.ca         Peferred Language       Fanşaia         Peferred Language       Fanşaia         Country       Curtiname@aadn-æandc.gc.ca         Imail Address (Login ID)       Vur name@aadn-æandc.gc.ca         Imail Address (Login ID)       Vur name@aadn-æandc.gc.ca         Imail Address (Login ID)       Vur name@aadn-æandc.gc.ca         Imail Address (Login ID)       Vur name@aadn-æandc.gc.ca         Imail Address (Login ID)       Vur name@aadn-æandc.gc.ca         Imail Address (Login ID)       Vur name@aadn-æandc.gc.ca         Imail Address (Login ID)       Vur name@aadn-æandc.gc.ca         Imail Address (Login ID)       Vur name@aadn-æandc.gc.ca         Imail Address (Login ID)       Vur name@aadn-æandc.gc.ca                                                                               |                          |                                                                                        |   | LogOff          |
| Department<br>Reporting United Way       Affaires autochtones et Développement du Nord Canada<br>Newfoundland and Labrador         Contact Information       Mewfoundland and Labrador         Contact Information       Vour Name         Organization Level 1       Chef Financial Officer Sector         Organization Level 2       Corporate Accounting and Materiel Management         Address       10 Wellington Street         City       Gatinesu         Province       C         Postal Code       K1A 0H4         County       Tour.name@aadnc-aandc.gc.ca         Preferred Language       Français         Email Address (Login I0)       Vour.name@aadnc-aandc.gc.ca         Imail Address (Login I0)       Vour.name@aadnc-aandc.gc.ca         Imail Address (Login I0)       Vour.name@aadnc-aandc.gc.ca         Imail Address (Login I0)       Vour.name@aadnc-aandc.gc.ca         Imail Address (Login I0)       Vour.name@aadnc-aandc.gc.ca         Imail Address (Login I0)       Vour.name@aadnc-aandc.gc.ca         Imail Address (Login I0)       Vour.name@aadnc-aandc.gc.ca         Imail Address (Login I0)       Vour.name@aadnc-aandc.gc.ca         Imail Address (Login I0)       Vour.name@aadnc-aandc.gc.ca         Imail Address (Login I0)       Vour.name@aadnc-aandc.gc.ca         Imail Address (                                                                 |                          |                                                                                        |   |                 |
| Department<br>Reporting United Way       Affaires autochtones et Développement du Nord Canada<br>Dewfoundland and Labrador         Contact Information       Environne         Contact Name       Your Name         Organization Level 1       Chief Financial Officer Sector         Organization Level 2       Corporate Accounting and Materiel Management.         Address       Officing Street         City       Gatineau         Province       C         Postal Code       C         County       U         Telephone Number       709-771-999         Premed Language       Forangia         Email Address (Login ID)       Vourmegadanc-aandc.go.ca         Imail Address (Login ID)       Vourmegadanc-aandc.go.ca         Imail Address (Login ID)       Vourmegadanc-aandc.go.ca         Imail Address (Login ID)       Vourmegadanc-aandc.go.ca         Imail Address (Login ID)       Vourmegadanc-aandc.go.ca         Imail Address (Login ID)       Vourmegadanc-aandc.go.ca         Imail Address (Login ID)       Vourmegadanc-aandc.go.ca         Imail Address (Login ID)       Vourmegadanc-aandc.go.ca         Imail Address (Login ID)       Vourmegadanc-aandc.go.ca         Imail Address (Login ID)       Vourmegadanc-aandc.go.ca         Imail Address (Login ID) <td></td> <td></td> <td></td> <td></td>                                                                |                          |                                                                                        |   |                 |
| Department<br>Reporting United Way       Affaires autochtones et Développement du Nord Canada<br>Dewfoundland and Labrador         Contact Information                                                                                                    |                          |                                                                                        |   |                 |
| Department       Anaries autochtories et Developpenent du Nord Canada         Reporting United Way       Newfoundland and Labrador         Contact Information       Contact Name         Yorganization Level 1       Chief Financial Officer Sector         Organization Level 2       Corporate Accounting and Materiel Management         Address       10 Welington Street         City       Gatineau         Province       QC         Postal Code       K1A 014         Country       Telephone Number         Telephone Number       709-771-9999         Preferred Language       Français         Email Address (Login ID)       Your.name@aadnc.ga.ca         Image: Quite Verbal Results to Date for my Region         Image: Quite Verbal Results Reports                                                                                                    | Department               | Affairea autoaktanaa at Dávalannamant du Navd Canada                                   |   |                 |
| Reporting United way     Newtoundiand and Labrador       Contact Information     Contact Name       Organization Level 1     Chief Financial Officer Sector       Organization Level 2     Corporate Accounting and Materiel Management       Address     10 Weington Street       City     Gatineau       Province     OC       Postal Code     K1A 0H4       Country     Telephone Humber       Telephone Humber     709-771-9999       Preferred Language     Français       Email Address (Login ID)     Yourname@aadnc.gc.ca       Image: Create/Edit my Departmental Users     Image: Update Verbal Results to Date for my Region       Image: View Annual National Results Reports     View Annual National Results Reports                                                                                                    | Department               | Analies autochtones et Developpement du Nord Canada                                    |   |                 |
| Contact Information         Contact Name       Your Name         Organization Level 1       Chief Financial Officer Sector         Organization Level 2       Corporate Accounting and Materiel Management         Address       10 Weington Street         City       Gatineau         Province       C         Postal Code       C         Country       Telephone Humber         Preferred Language       Français         Email Address (Login ID)       Your name@aadnc.ga.ca         Image: Compart Compart Compartmental Users       Image: Compartmental Users         Image: Compart Compart Compartmental Users       Image: Compartmental Users         Image: Compart Compartmental Users       Image: Compartmental Users         Image: Compartmental Compartmental Users       Image: Compartmental Users         Image: Compartmental Compartmental Users       Image: Compartmental Users         Image: Compartmental Compartmental Users       Image: Compartmental Compartmental Users         Image: Compartmental Compartmental Compartmental Users       Image: Compartmental Compartmental Users         Image: Compartmental Compartmental Compartmental Users       Image: Compartmental Compartmental Users         Image: Compartmental Compartmental Compartmental Users       Image: Compartmental Compartmental Compartmental Compartmental Compartmental Compartmental | Reporting United way     | Newfoundland and Labrador                                                              |   |                 |
| Contact Name     Your Name       Organization Level 1     Chief Financial Officer Sector       Organization Level 2     Corporate Accounting and Materiel Management       Address     10 Weington Street       City     Gatineau       Province     Oc       Postal Code     K10 H4       Country     Eterphone Number       Preferred Language     Français       Email Address (Login ID)     Your.name@aadnc.gc.ca       © Create/Edit my Departmental Users       © Lupdate Verbal Results to Date for my Region                                                                                                    | Contact Information      |                                                                                        |   |                 |
| Organization Level 1     Chief Financial Officer Sector       Organization Level 2     Corporate Accounting and Materiel Management       Address     10 Weingion Street       City     Gatineau       Province     Cc       Postal Code     K1 0 H4       Country     Telephone Humber       Prefered Language     Français       Email Address (Login ID)     Your name@addre-aande.gc.ca       © Create/Edit my Departmental Users       © Update Verbal Results to Date for my Region                                                                                                    | Contact Name             | Your Name                                                                              |   |                 |
| Organization Level 2     Corporate Accounting and Materiel Management       Address     10 Wellington Street       City     Gatineau       Province     0C       Postal Code     0C       Postal Code     Français       Email Address (Login ID)     Your.name@aadnc.gc.ca       Image Code     Image Code       Image Code     Image Code       Image Code     Image Code       Image Code     Image Code       Image Code     Image Code       Image Code     Image Code       Image Code     Image Code                                                                                                    | Organization Level 1     | Chief Financial Officer Sector                                                         |   |                 |
| Address     10 Wellington Street       City     Gatineau       Province     0c       Postal Code     Co.       Postal Code     K1A 0H4       County     Telephone Number       Preferred Language     Français       Email Address (Login ID)     Your.name@aadnc.gc.ca       Image: Create/Edit my Departmental Users     Image: Update Verbal Results to Date for my Region                                                                                                    | Organization Level 2     | Corporate Accounting and Materiel Management                                           |   |                 |
| City     Gatineau       Province     OC       Postal Code     K1A 0H4       Country     Telephone Humber       Preferred Language     Français       Email Address (Login ID)     Yourname@aadnc.gc.ca       Image: Create/Edit my Departmental Users     Image: Update Verbal Results to Date for my Region       Image: View Annual National Results Reports     View Annual National Results Reports                                                                                                    | Address                  | 10 Wellington Street                                                                   |   |                 |
| Province     QC       Postal Code     C       Country     Telephone Number       Telephone Number     709-771-9999       Preferred Language     Français       Email Address (Login ID)     Your.name@aadnc-ga.ca       Image: Create/Edit my Departmental Users     Update Verbal Results to Date for my Region       Image: View Annual National Results Reports                                                                                                    | City                     | Gatineau                                                                               |   |                 |
| Postal Code     K1A 0H4       County                                                                                                    | Province                 | QC                                                                                     |   |                 |
| Country       709-771-9999         Preferred Language       Français         Email Address (Login ID)       Your.name@aadnc.aandc.gc.ca         Image: Create/Edit my Departmental Users       Update Verbal Results to Date for my Region         Image: View Annual National Results Reports                                                                                                    | Postal Code              | K1A 0H4                                                                                |   |                 |
| Telephone Humber     709-771-9999       Preferred Language     Français       Email Address (Login ID)     Your.name@aadnc.gc.ca       Image: Create/Edit my Departmental Users     Image: Create/Edit my Departmental Users       Image: Update Verbal Results to Date for my Region     Image: View Annual National Results Reports                                                                                                    | Country                  |                                                                                        |   |                 |
| Preferred Language     Français       Email Address (Login ID)     Your.name@aadno-aando.go.ca       Image: Create/Edit my Departmental Users       Image: Update Verbal Results to Date for my Region       Image: View Annual National Results Reports                                                                                                    | Telephone Number         | 709-771-9999                                                                           |   |                 |
| Email Address (Login ID)       Your.name@adnc-aandc.gc.ca         Image: Create/Edit my Departmental Users         Image: Update Verbal Results to Date for my Region         Image: View Annual National Results Reports                                                                                                    | Preferred Language       | Français                                                                               |   |                 |
| <ul> <li>Create/Edit my Departmental Users</li> <li>Update Verbal Results to Date for my Region</li> <li>View Annual National Results Reports</li> </ul>                                                                                                    | Email Address (Login ID) | Your.name@aadnc-aandc.gc.ca                                                            |   |                 |
| <ul> <li>Update Verbal Results to Date for my Region</li> <li>View Annual National Results Reports</li> </ul>                                                                                                    |                          | Create/Edit my Departmental Users                                                      |   |                 |
| View Annual National Results Reports                                                                                                    |                          | Update Verbal Results to Date for my Region                                            |   |                 |
|                                                                                                    |                          | View Annual National Results Reports                                                   |   |                 |
|                                                                                                    |                          |                                                                                        |   |                 |
|                                                                                                    |                          |                                                                                        |   |                 |

A list of all national results reports available for viewing will appear.

Select the report you would like to view.

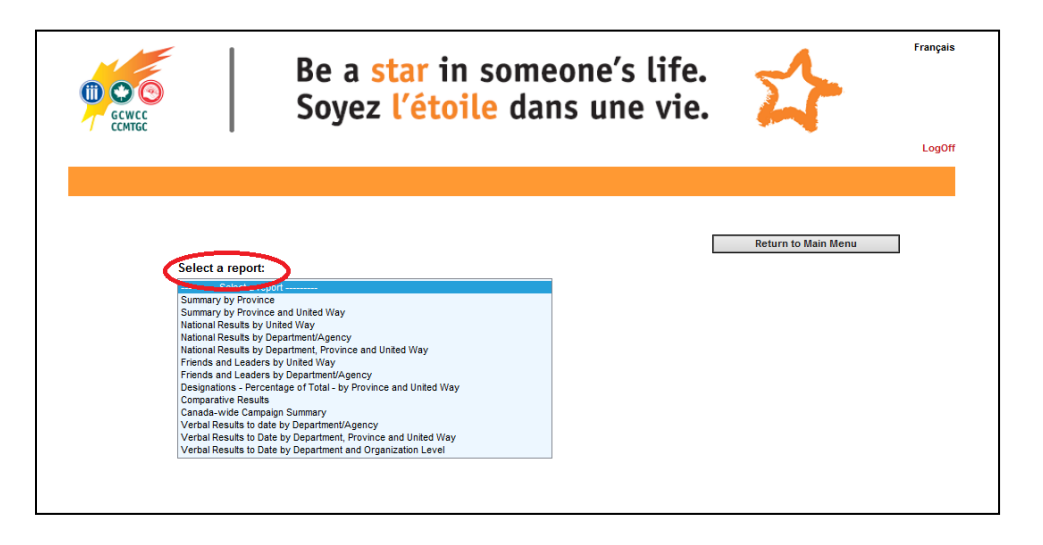

Depending on the report that you chose, you will be prompted to select additional criteria. For example, you will be prompted to select the year or department that you would like to view. However, if you select any of the Verbal Results to date reports, you will only have access to the verbal results for your particular department for the current campaign year.

|                                                                             |            | Be a <mark>star</mark> in someone's life.<br>Soyez <mark>l'étoile</mark> dans une vie. | 1       | Français<br>LogOff |
|-----------------------------------------------------------------------------|------------|----------------------------------------------------------------------------------------|---------|--------------------|
|                                                                             |            |                                                                                        |         |                    |
|                                                                             |            |                                                                                        | Go Back |                    |
| Verbal Res                                                                  | sults to D | late by Department and Organization Level                                              |         |                    |
| Select report crit                                                          | eria:      |                                                                                        |         |                    |
| Select report crit<br>Campaign Year                                         | eria:      | <u>v</u>                                                                               |         |                    |
| Select report crit<br>Campaign Year<br>2012<br>Department                   | eria:      | v                                                                                      |         |                    |
| Select report crit<br>Campaign Year<br>2012<br>Department<br>All Department | eria:<br>  | V                                                                                      |         |                    |

Once you have made all of your selections, click **View Report**. You will then be able to view the report. For example, see below:

| GCWCC - 2012 Verbal Results to Date by Department and Organization Level |                              |                |                |                 |             |                            |                               |                              |                 |
|--------------------------------------------------------------------------|------------------------------|----------------|----------------|-----------------|-------------|----------------------------|-------------------------------|------------------------------|-----------------|
| CC                                                                       | MTGC – Résultats             | verbau         | 1x de 201      | 2 à date        | par niveau  | de ministère               | et d'organi                   | sme                          |                 |
|                                                                          |                              | # of amployees | = of donors    | Participation % | Goal        | Special Event Verbal \$ 10 | Donor Verbal \$ to date       | Total Verbal Results to Date | % of Goal       |
|                                                                          |                              | # d'amployés   | = de donateurs | % Participation | Objectif    | Dons verbaux pour          | Dons verbaux des<br>donatours | Résultats verbaux à jour     | % de l'objectif |
| Employees<br>Alberta Region                                              |                              |                |                |                 |             |                            |                               |                              |                 |
|                                                                          | Corporate & Funding Services | 220            | 86             | 39.1%           | \$37,375.00 | \$3,641.51                 | \$28,666.68                   | \$32,308.19                  | 86.4%           |
|                                                                          | Alberta Region Total         | 220            | 86             | 39.1%           | \$37,375.00 | \$3,641.51                 | \$28,666.65                   | \$32,308.19                  | 86.4%           |
| Atlantic Region                                                          |                              |                |                |                 |             |                            |                               |                              |                 |

## **Options for National Reports**

A) **Print the report** by selecting in the top left hand corner. The following screen will appear. Select the portion of the report you would like to print (or the entire thing) and then follow your normal printing dialogue instructions.

| Print Options                                                                                                    |
|----------------------------------------------------------------------------------------------------|
| Enter the page range that you want to Print.                                                                                   |
| ⊙ All                                                                                                    |
| ○ Pages                                                                                                    |
| From: 1 To: 1                                                                                                    |
| To Print:                                                                                                    |
| <ol> <li>In the next dialog that appears, select the "Open this file" option and click the<br/>OK button.</li> </ol>           |
| <ol><li>Click the printer icon on the Acrobat Reader Menu rather than the print button<br/>on your internet browser.</li></ol> |
| ОК                                                                                                    |

**B)** Save the report by selecting in the top left hand corner. The following screen will appear Select the format that you would like to save the report in. Then select the portion of the report you would like to save (by page number) or you may save the entire document and Click OK

|                                               | Export Options                                   |   |  |  |  |  |  |
|-----------------------------------------------|--------------------------------------------------|---|--|--|--|--|--|
| Please select an Export format from the list. |                                                  |   |  |  |  |  |  |
|                                               | Formats:                                         | * |  |  |  |  |  |
| Enter the page range th                       | Formats:<br>Crystal Reports (RPT)                |   |  |  |  |  |  |
| ⊙ All                                         | Acrobat Format (PDF)<br>MS Word                  |   |  |  |  |  |  |
| O Pages                                       | MS Excel 97-2000<br>MS Excel 97-2000 (Data Only) |   |  |  |  |  |  |
| From: 1 To:                                   | Rich Text Format                                 |   |  |  |  |  |  |
|                                               | ОК                                               |   |  |  |  |  |  |

# **Thank You!**

Thank you for using NORT for GCWCC departmental verbal results reporting.

Please contact the GCWCC National Office if you need any assistance.

If you are contacted by Departmental Users who have questions that you cannot answer, please have them call us, or their local United Way for further assistance.

We would also appreciate to hear feedback from you. Please feel free to email the National Office